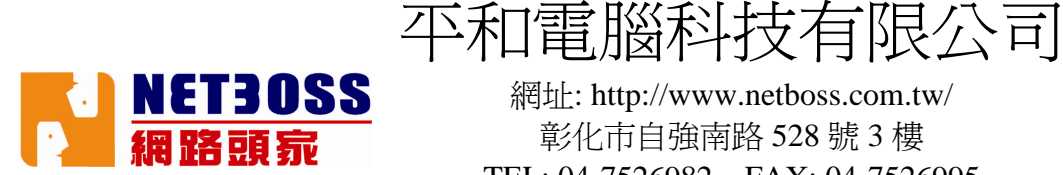

本文將介紹如何在個人電腦(Windows)環境下將 AsipreOne 的 Linux 開機光碟轉換成開機隨身碟。

※在開始製作之前請先準備一下的物品。

1.AspireOne 開機光碟的 ISO 檔案。

2.Live DVD to USBFLASH 工具程式 unetbootin-windows-282.exe 此軟體已附在 AspireOne 開機光碟內。 或可至 http://opensource.nchc.org.tw/netboss 下載。

3.容量 2GB 以上的隨身碟一隻。

以下開始進行 AsipreOne 的 Linux 開機光碟轉換成開機隨身碟的步驟。

Setp1: 將隨身碟 插到電腦上面,並將隨身碟格式化。(請參考下圖)

| 格式化卸除式磁碟 (H:) 🥄 🔀   |
|---------------------|
| 容量(2):              |
| 1.88 GB             |
| 檔案系統①               |
| FAT32               |
| 配置單位大小(A)           |
| 預設配置大小 ✔            |
| 磁碟區標籤(L)            |
| USBDISK             |
| ┌格式選項(0)            |
| ☑ 快速格式化(Q)          |
| ■ 啓用壓縮 (E)          |
| 建立一個 MS-DOS 開機磁片(M) |
|                     |
|                     |
| 開始(2) 開閉(2)         |

Step2: 執行 unetbootin-windows-282.exe 工具程式。 依照下面的圖示,選好 AspireOne 開機光碟的 ISO 檔案與隨身碟位置。 就可以按下確定。

| 平和電腦科技有限公司<br>網址: http://www.netboss.com.tw/<br>彰化声白融南略 528 號 3 標 |
|-------------------------------------------------------------------|
| <b>一 網 路 跟 须</b> TEL: 04-7526982 FAX: 04-7526995                  |
| 🗖 UNetbootin 📃 🗖 🔀                                                |
| ○ 发行版本 — Select Distribution — 🔹 — Select Version — 💌             |
| 欢迎访问 <u>UNetbootin</u> , the Universal Netboot Installer。 用法:     |
| 1. 在列表里选择一个类型版本下载,或者手动载入指定文件。<br>2. 选择一种安装类型,然后单击 OK 开始安装。        |
| 選擇AspireOne開機光碟ISO檔所在位置                                           |
| <ul> <li>● 磁盘镜像 ISO → D:\ACER\AcerOne-tw.iso</li> </ul>           |
| ○ 自定义 内核: Initrd:                                                 |
| 选项:<br>選擇隨身碟的所在位置                                                 |
|                                                                   |
| 类型: USB 驱动器 ▼ 驱动器 HA                                              |

平和電腦科技有限公司

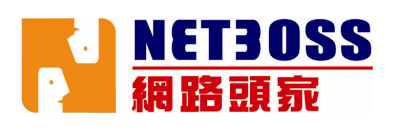

Setp3:這是最後一個步驟,只要等待系統將檔案複製完畢即可。(大約需 10~15 分鐘,視隨身碟的寫入速度。)

| 🗖 UNetbootin 📃 🗖 🔀                                           |  |  |
|--------------------------------------------------------------|--|--|
| 1. 下载文件 (Done)                                               |  |  |
| 2. 抽取和拷贝文件 (Current)                                         |  |  |
| 3. 安装 Bootloader                                             |  |  |
| 4. 安装完成,重启                                                   |  |  |
|                                                              |  |  |
| 正在抽取文件,请稍等                                                   |  |  |
| 存档: D:\ACER\AcerOne-tw.iso                                   |  |  |
| 来源: pool\main\s\setserial\setserial_2.17-44_i386.deb (59 KB) |  |  |
| 目标: H:\pool\main\s\setserial\setserial_2.17-44_i386.deb      |  |  |
| <b>抽取:</b> 154 of 168 files                                  |  |  |
| 91%                                                          |  |  |

Q:AspireOne 開機隨身碟做好後,要怎麼使用它呢?

A:將 AspireOne 開機隨身碟 插到 AspireOne 上,然後開機時按下 F12,就可以叫出開機裝置的選單,只要選擇 USB 的裝置名稱就可以使用 AspireOne 開機隨身碟。

平和電腦科技有限公司

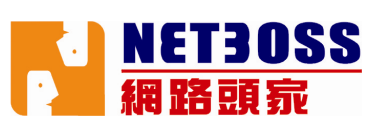

附錄:

AspireOne 開機隨身碟除了適合於 AspireOne 之外也可以用於一般的個人電腦與筆記型電腦,請按照下面的步驟完成以 FLASH USB 開機。

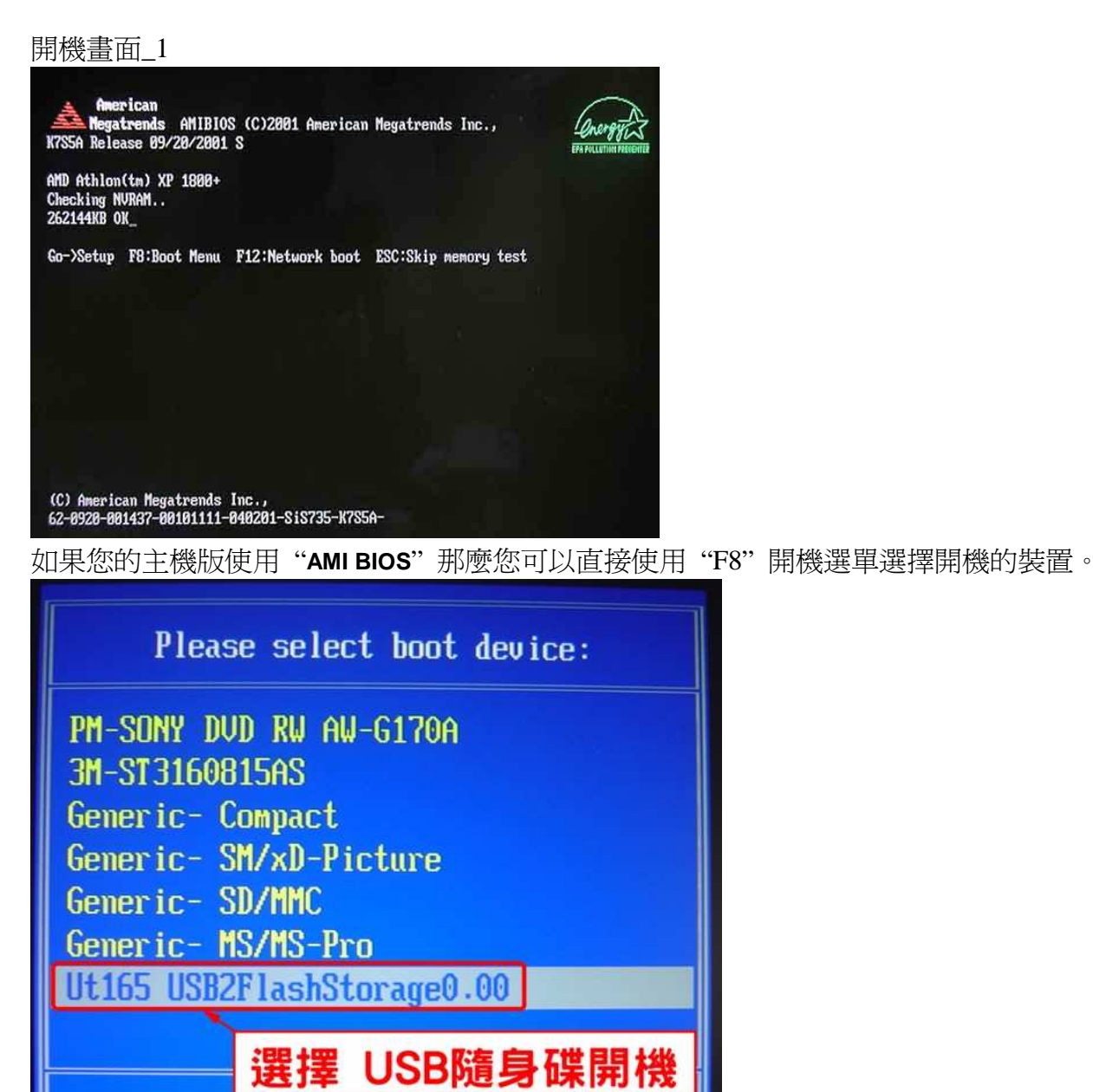

↑ and ↓ to move selection ENTER to select boot device ESC to boot using defaults

平和電腦科技有限公司

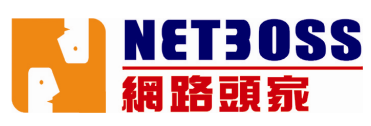

開機畫面\_2

| Phoenix - Award<br>Copyright (C) 1                                                                  | BIOS v6.00PG<br>984-2006, Phoenix Technologies, LTD                                                                        |
|----------------------------------------------------------------------------------------------------|----------------------------------------------------------------------------------------------------|
| Hous StrikerExtrem                                                                                  | e HCFT BIDS REVISION 0505                                                                                                  |
| Main Processor: I<br>Memory Testing :                                                               | ntel(R) Core(TM)2 CPU 2.40GHz, 2 CPU(s)<br>2096128K OK(Installed Memory: 2097152K)                                         |
| Primary IDE Master<br>Primary IDE Slave<br>SATA 1<br>SATA 2<br>SATA 3<br>SATA 4<br>SATA 5<br>SATA 6 | : WDC WD800JB-00FMA0 13.03G13<br>: DVD DC DW1670 103<br>: None<br>: None<br>: None<br>: None<br>: None<br>: None<br>: None |
| Press DEL to enter                                                                                  | SETUP, <b>FO</b> to Enter Boot Menu                                                                                        |

如果您的主機版 BIOS 沒有支援 Boot Menu (開機選單),請在開機時按"DEL"鍵進入 BIOS 設定畫面

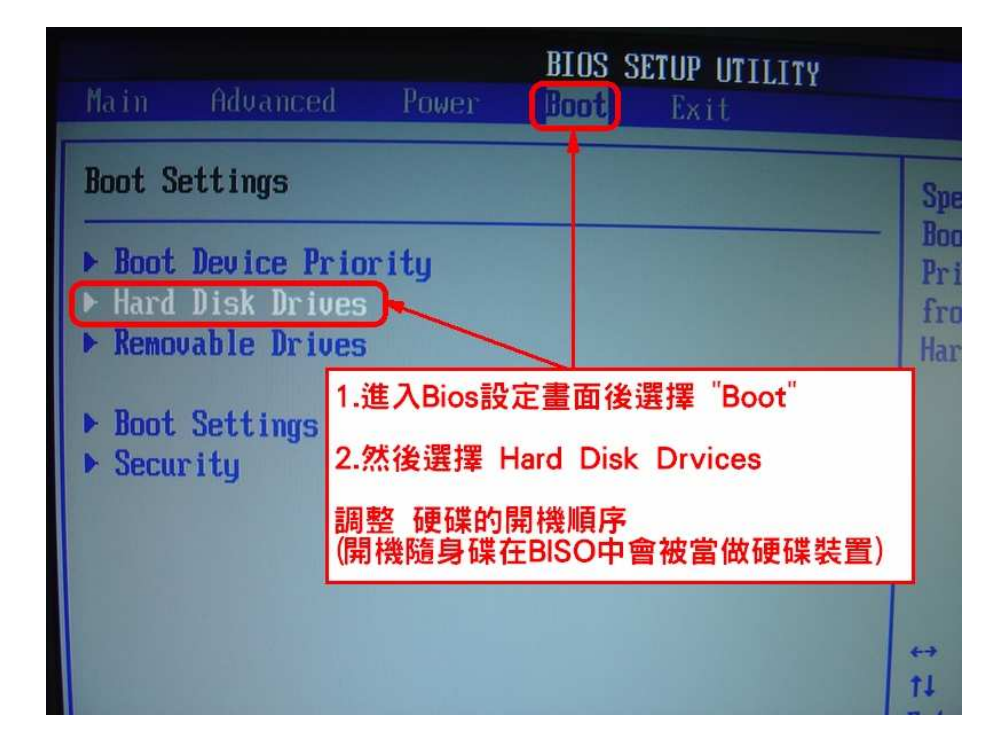

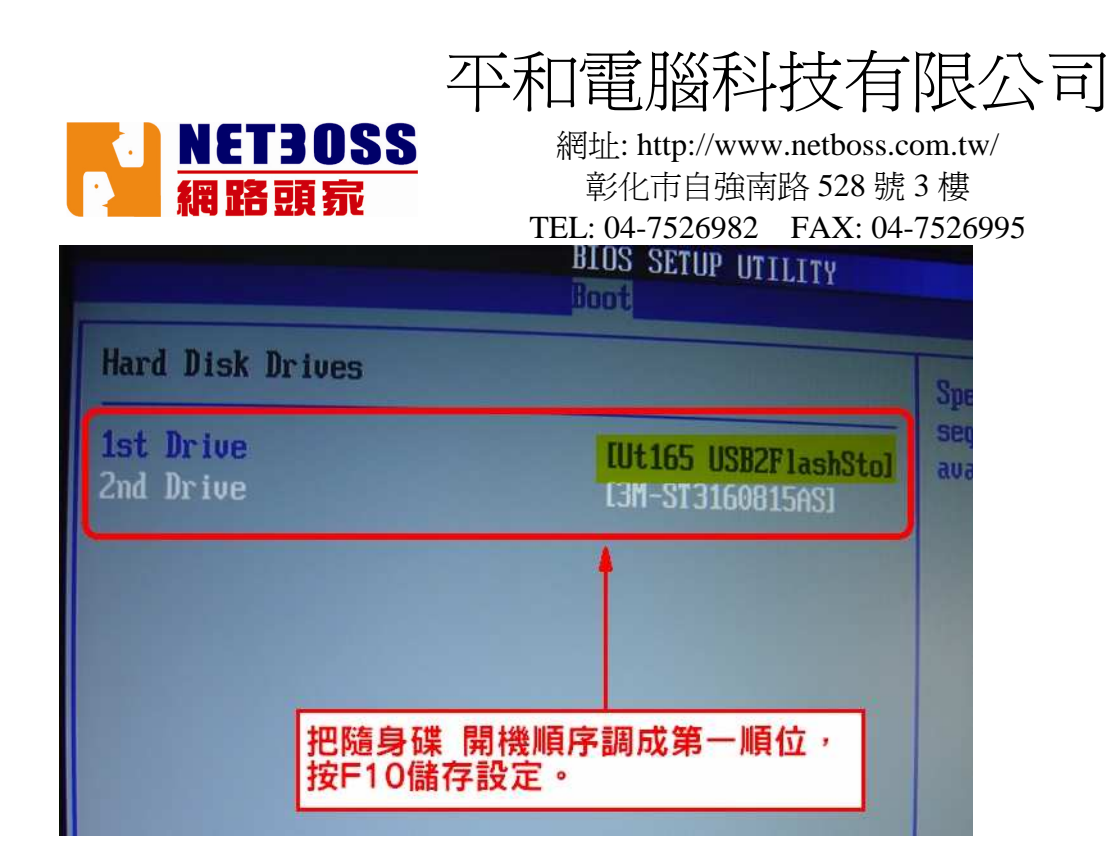

設定完成後您就可以看到 PC 救星隨身碟的開機畫面